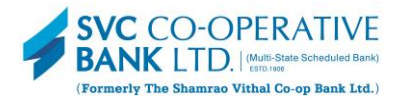

# Steps to Enable Ecom Service on your Rupay /Visa Debit Card

Here's a detailed process flow to activate Ecom service on your SVC Bank Debit Card.

#### **OPTION - 1**

# Enable Ecom service for Rupay /Visa Debit Card via SMS Banking Facility.

Send an SMS to 9820620454 or 8750770066 from registered mobile number, as mentioned in the below table, under the column 'SMS Template.'

| Facility     | Action                  | SMS Template                            |
|--------------|-------------------------|-----------------------------------------|
| To enable    | This enables Debit Card | ONECOM (SPACE) (last four digit of your |
| Ecom         | for Ecom (online)       | Card number)                            |
| Transactions | Transactions.           | Example: ONECOM 1234                    |

# **OPTION - 2**

#### Enable Ecom service for Rupay /Visa Debit Card via Internet Banking.

Step - 1:

- Login to Personal Internet Banking.
- Select Services Option.
- Select Manage Card Usage.

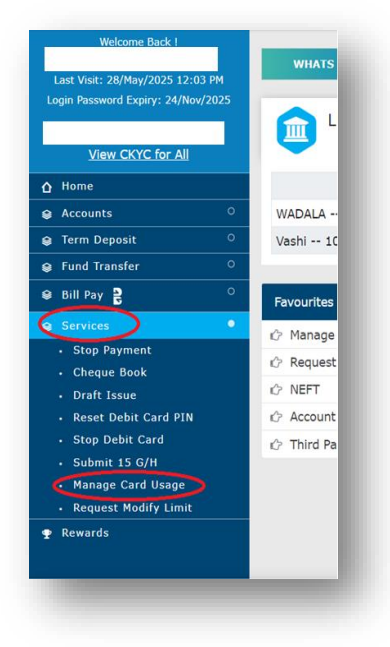

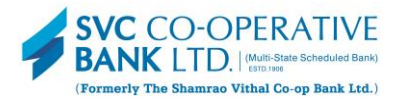

#### Step - 2:

- Select Account Number.
- Select Debit Card details linked to the selected account

|               | Account No                | Select Account                |       |  |
|---------------|---------------------------|-------------------------------|-------|--|
|               | Select Card               | Select Card                   | <br>~ |  |
|               |                           |                               |       |  |
|               |                           |                               |       |  |
| referred trar | nsaction limit can be set | within your debit card limit. |       |  |

#### Step - 3:

• Post selection of Account No. & Card details, continue to choose from the detailed options shared for determining the International /Domestic Debit Card usage for Ecom /POS /ATM /CONTACTLESS with limit /On-Off Service Menu.

| Select Card         | ~                  |
|---------------------|--------------------|
| International Usage | O Active   Blocked |
| Domestic            |                    |
| ATM                 | ● On ○ Off         |
| Current Limit :     | 25000 🗆 Edit       |
| POS                 | ● On Off           |
| Current Limit :     | 25000 🗆 Edit       |
| ECOM                | O On 🖲 Off         |
| Current Limit :     | 25000              |
| Contactless         | O On 🖲 Off         |
| Current Limit :     | 15000              |
|                     | Proceed Cancel     |

#### ENABLE ECOM SERVICE ON YOUR DEBIT CARD

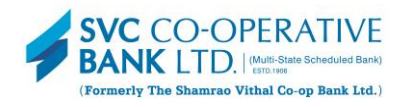

#### Step - 4:

• Select the 'ON' option and proceed to activate the Ecom /POS /ATM /CONTACTLESS services.

|         | Account No          |                    |   |
|---------|---------------------|--------------------|---|
|         | Select Card         |                    | ~ |
|         | International Usage | O Active   Blocked |   |
| omestic |                     |                    |   |
|         | АТМ                 | ● On O Off         |   |
|         | Current Limit :     | 25000 🗆 Edit       |   |
|         | POS                 | ● On ○ Off         |   |
|         | Current Limit :     | 25000 🗆 Edit       |   |
|         | ECOM                | ● On ○ Off         |   |
|         | Current Limit :     | 25000 🗆 Edit       |   |
|         | Contactless         | ● on ○ off         |   |
|         | Current Limit :     | 15000 🗆 Edit       |   |
|         |                     | Proceed Cancel     |   |
|         |                     |                    |   |

#### **OPTION - 3**

Enable Ecom service for Rupay /Visa Debit Card via Mobile Banking App.

Step-1:

- Login to SVC Mobile Banking App.
- Select the Cards option and click on Manage Card Usage.

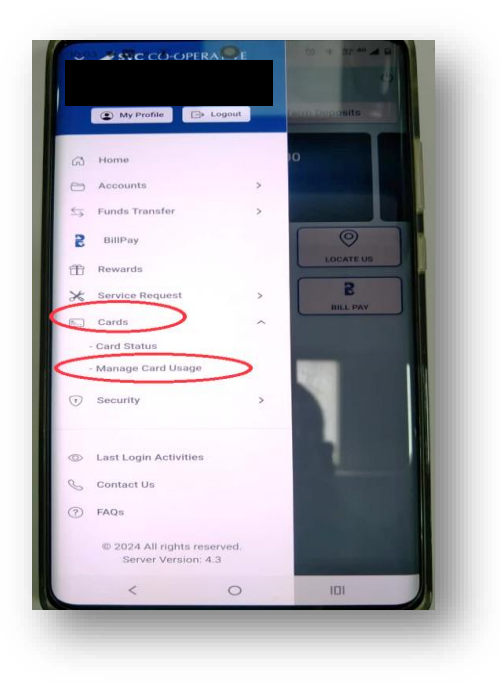

#### ENABLE ECOM SERVICE ON YOUR DEBIT CARD

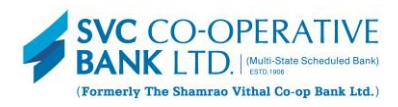

#### Step – 2:

• Two windows will appear on the screen for Account and Card details.

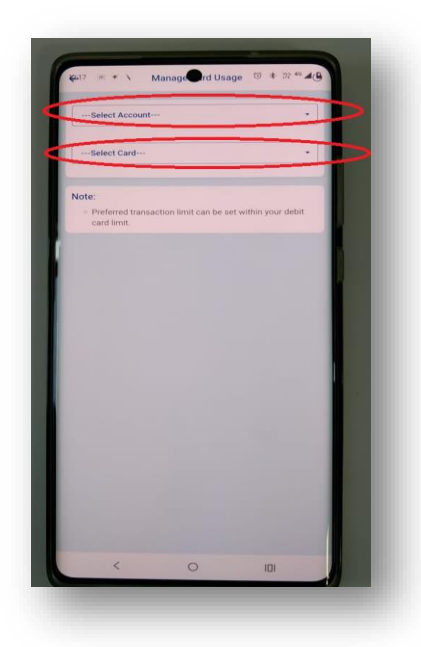

### Step – 3:

• Select the account number and linked Card number to the account.

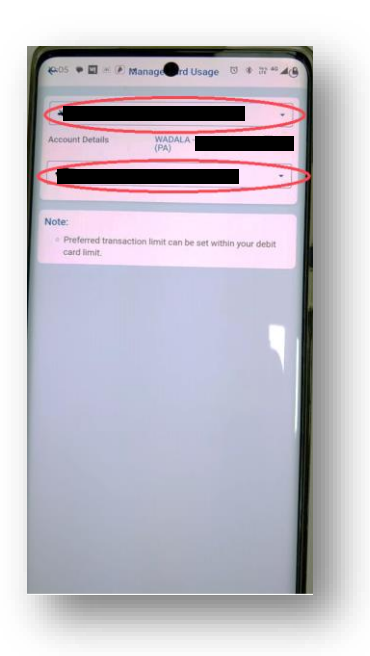

# Step – 4:

• On selecting the requried details, the Card usage screen will appear for International & Domestic Debit Card usage with limit / ON-OFF option.

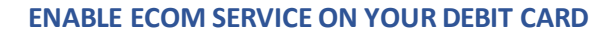

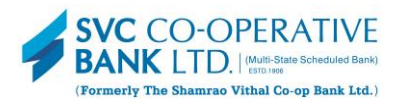

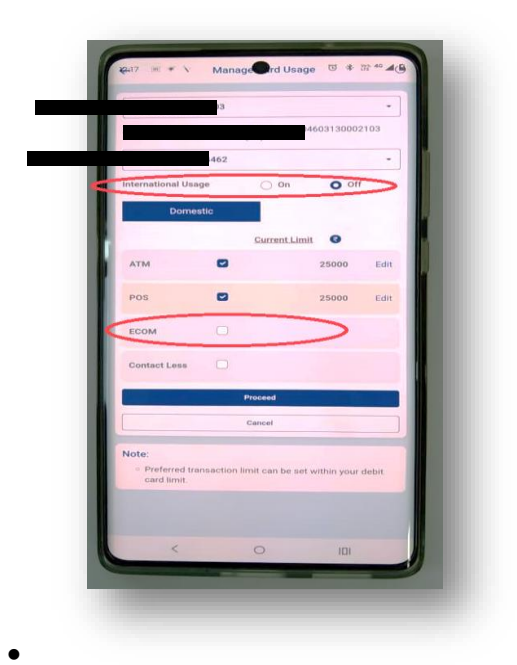

# Step – 5:

- Enable Debit Card for International /Domestic usage.
- Enable the Ecom /POS /ATM /CONTACTLESS usage and select the limit.
- Click on procced to activate the facility.

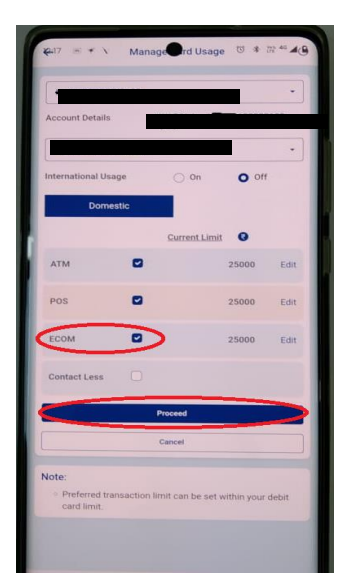

Alternatively, you may also visit your nearest SVC Bank Branch or call on SVC Bank's toll-free helpline number: 1800 313 2120 for support.